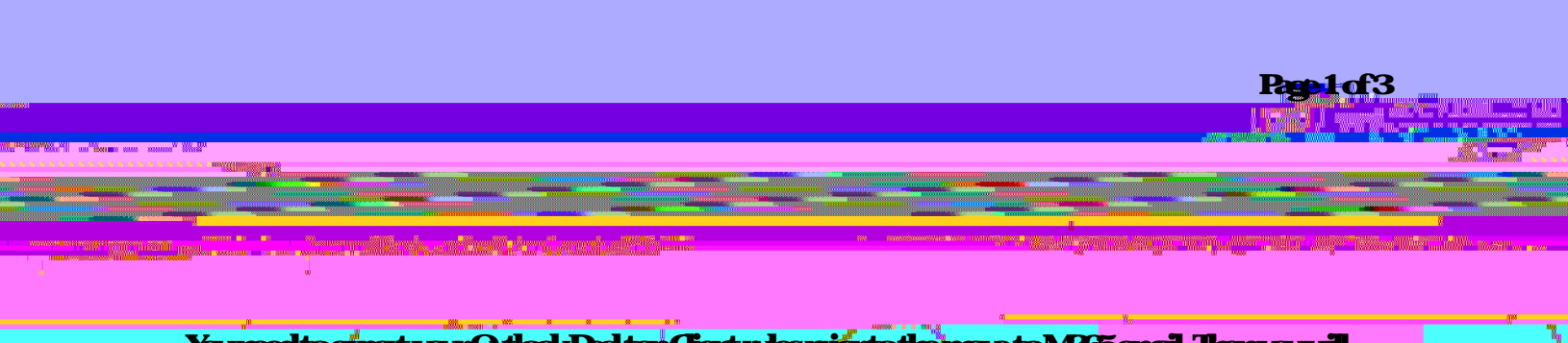

YamedtoepatyarOtlockDesktopCiertnespiortothenovetoMB65enail Thenyarvill needtoinpat themintoMB65OtlockDesktopCiert. Follow the instructions below to expart your nules

When % a important esto an Outlahkaccount, they are added to the end if it like is in a first of a condition of the second state of the second state of the second sta

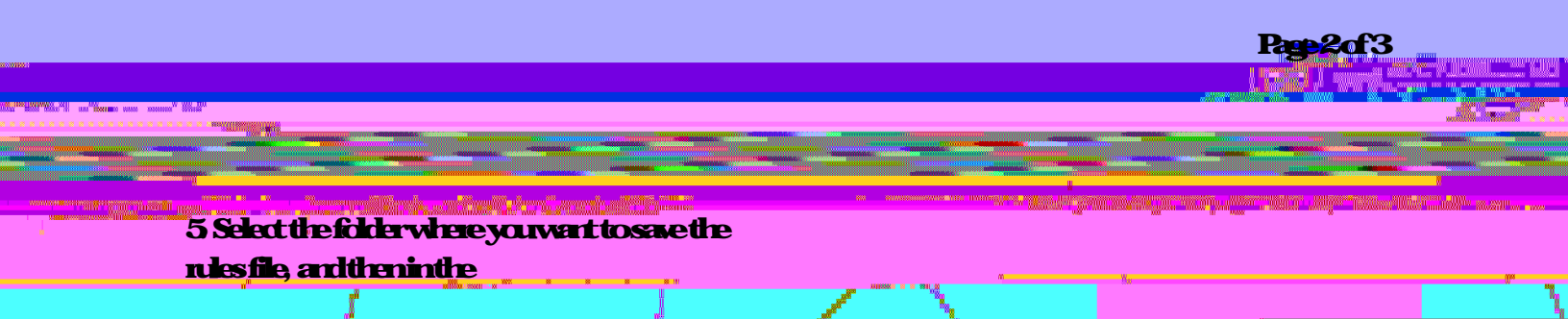

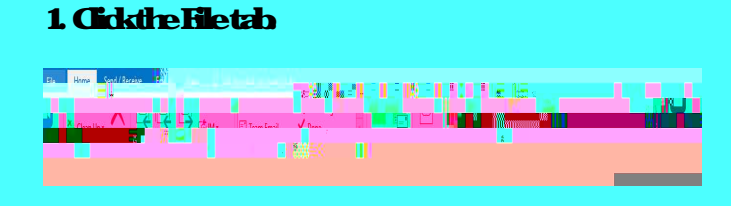

# 2 CickManage Rules & Alerts

#### AddAccours Part AddAccours Part AddAccours AddAccours AddAccou

### 3 **ClickOptions**

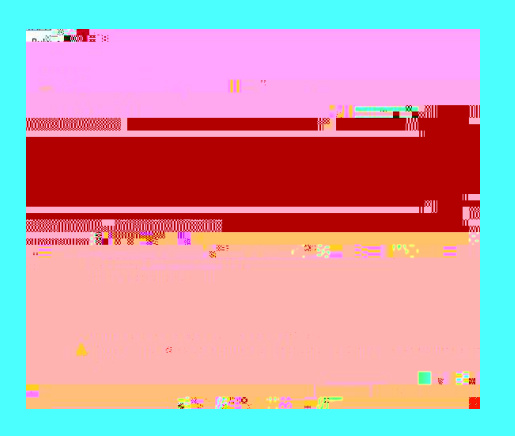

### 4 **CickInpart Rules**

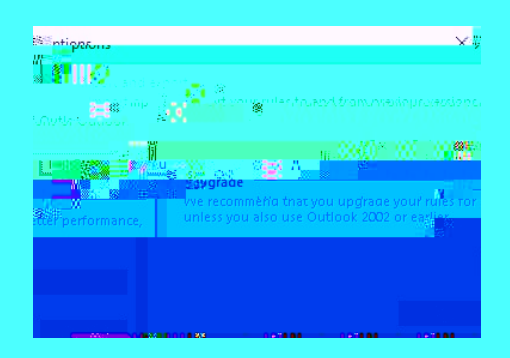

# 5 Select the Export file you previously saved, and Click Opento import the rules

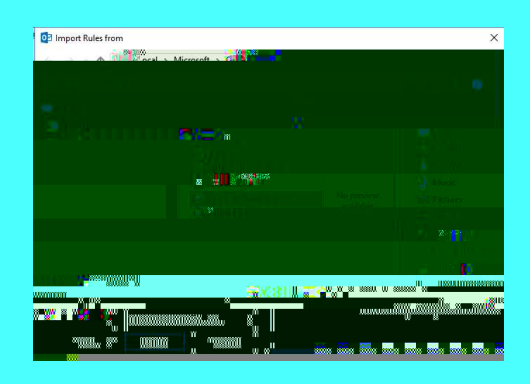

# Fyouwart to input a file that contains rules other than those in the Rules and Alerts Wizard, such as rules that are compatible with previous versions of Microsoft Outlook, see

htps://support.microsoft.com/enus/office/inport-or export-aset-of-rules/54bibd240e0486e925 e51fa14eeb25